# PRAKTIKUM 4 STATIC ROUTE

## I. Pengantar

- *Routing* adalah proses pemilihan rute terbaik untuk mendistribusikan data melewati sekumpulan jaringan komputer.
- Static route adalah salah satu metode routing yang tabel routingnya dibangun secara manual berdasarkan definisi dari administrator.
- Administrator harus cermat karena satu saja tabel routing salah, maka dipastikan jaringan tidak dapat berkoneksi.
- > Static route support dengan pembagian IP classful.

## II. Pembahasan

Pembuatan static route dimulai dengan membuat topologi menggunakan Cisco Packet Tracer di Gambar 4.1.

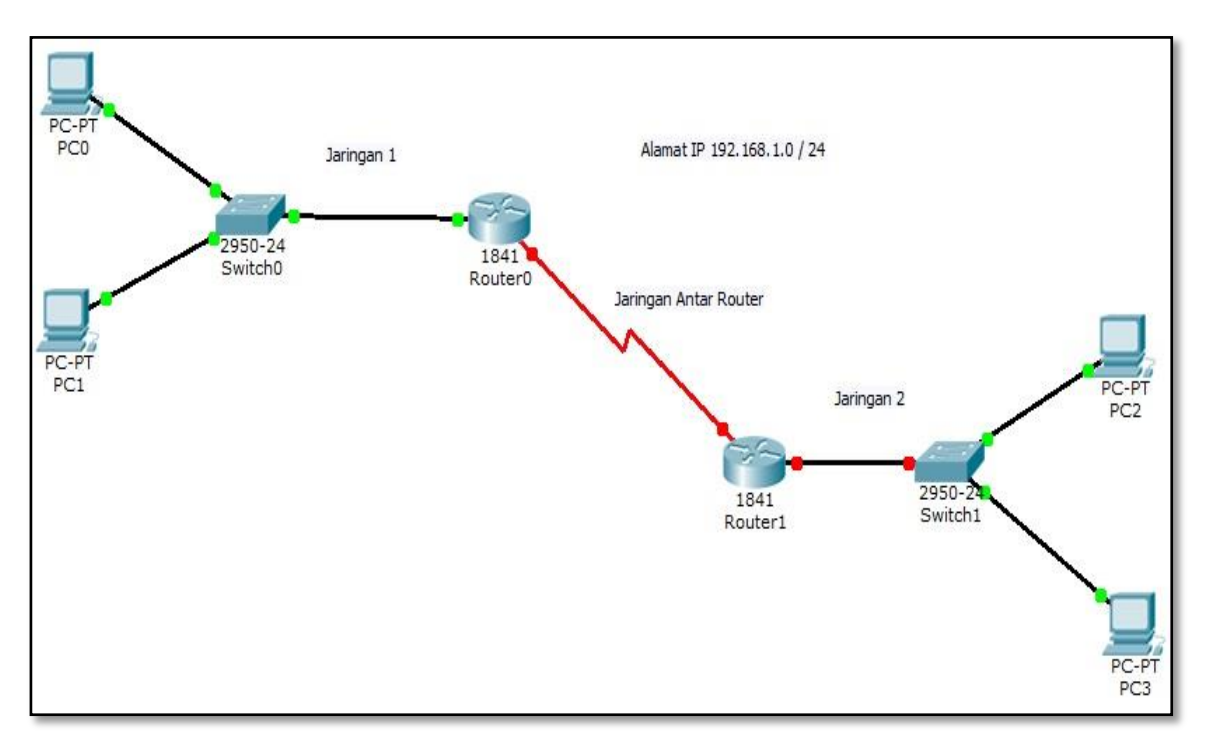

Gambar 4.1 Topologi Jaringan Static Route

Kabel merah adalah kabel *serial*. Untuk memasang kabel ini, maka beri modul WIC-2T yang terdapat di Router0 dan Router1 => *Physical* => Drag ke *slot router* yang kosong seperti yang terdapat dalam Gambar 4.2.

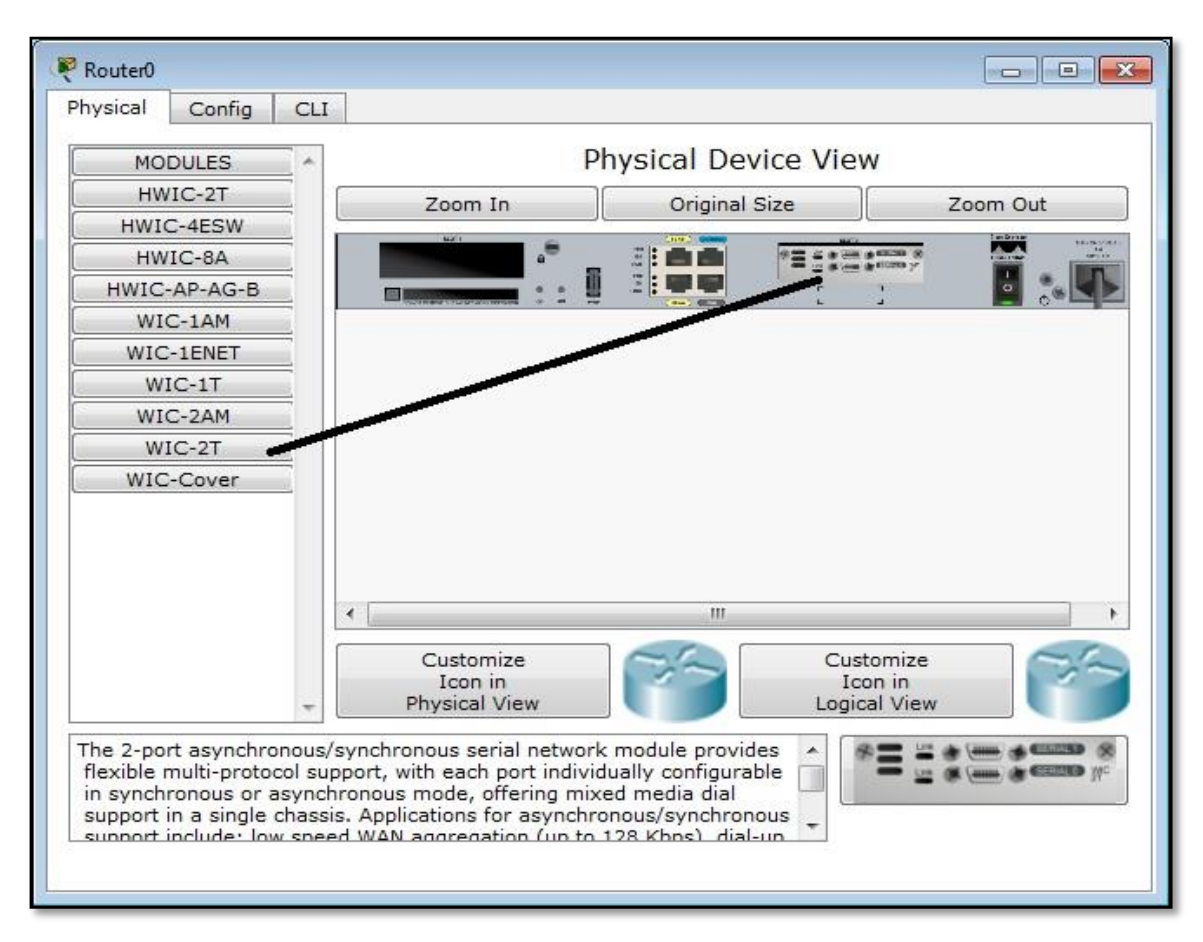

Gambar 4.2 Pemasangan Modul Serial pada Router

- Di dalam topologi pada Gambar 4.1 apabila *cursor* didekatkan di kabel *serial*, maka akan terlihat keterangan *port serialnya* (contoh Se 0/0/0) dan terdapat gambar jam (*Serial* DCE) yang hanya terletak di satu titik saja. Titik dimana terdapat gambar jam tersebut wajib diberikan *clock rate* saat nantinya melakukan konfigurasi menggunakan *Command Line* (CLI) pada *router*.
- Berikutnya pemberian IP *classful* dari 192.168.1.0 / 24 pada topologi ini menggunakan teknik *subnetting*. Terdapat 3 jaringan dalam topologi yang perlu diberikan alamat IP yaitu 2 jaringan komputer dan 1 jaringan antar *router*. Perhitungannya adalah sebagai berikut :

a.  $2^n >= 3$  jaringan

2^2 >= 3 jaringan

4 >= 3 jaringan

- c. Prefiks untuk kebutuhan topologi ini menjadi / 26.
- d. Blok subnet terbentuk adalah sebagai berikut :

| Subnet ke- | Net ID        | Range IP                      | Broadcast ID  |
|------------|---------------|-------------------------------|---------------|
| 1          | 192.168.1.0   | 192.168.1.1 - 192.168.1.62    | 192.168.1.63  |
| 2          | 192.168.1.64  | 192.168.1.65 - 192.168.1.126  | 192.168.1.127 |
| 3          | 192.168.1.128 | 192.168.1.129 - 192.168.1.190 | 192.168.1.191 |
| 4          | 192.168.1.192 | 192.168.1.193 - 192.168.1.254 | 192.168.1.255 |

 Tabel 4.1 Blok Subnet Terbentuk

- Dari blok subnet yang didapat, terdapat 1 subnet yang masih tersisa. Hasil ini kemudian diimplementasikan ke dalam topologi. Untuk pemberian alamat IP gateway dan router dilakukan pada menu CLI pada router, sedangkan untuk pemberian alamat IP pada PC lewat menu Dekstop => IP Configuration.
- > Penggunaan IP dalam topologi sebagai berikut :

| a. | PC0 pada Jaringan 1           | : 192.168.1.2 / 26   |
|----|-------------------------------|----------------------|
| b. | PC1 pada Jaringan 1           | : 192.168.1.3 / 26   |
| c. | Gateway Fa0/0 pada Jaringan 1 | : 192.168.1.1 / 26   |
| d. | Serial pada Router0           | : 192.168.1.65 / 26  |
| e. | Serial pada Router1           | : 192.168.1.66 / 26  |
| f. | Gateway Fa0/0 pada Jaringan 2 | : 192.168.1.129 / 26 |
| g. | PC2 pada Jaringan 2           | : 192.168.1.130 / 26 |
| h. | PC3 pada Jaringan 2           | : 192.168.1.131 / 26 |

Setelah alamat PC dikonfigurasi, maka tahap selanjutnya adalah masuk ke dalam Router0 => CLI. Gambaran menu CLI terdapat di dalam Gambar 4.3.

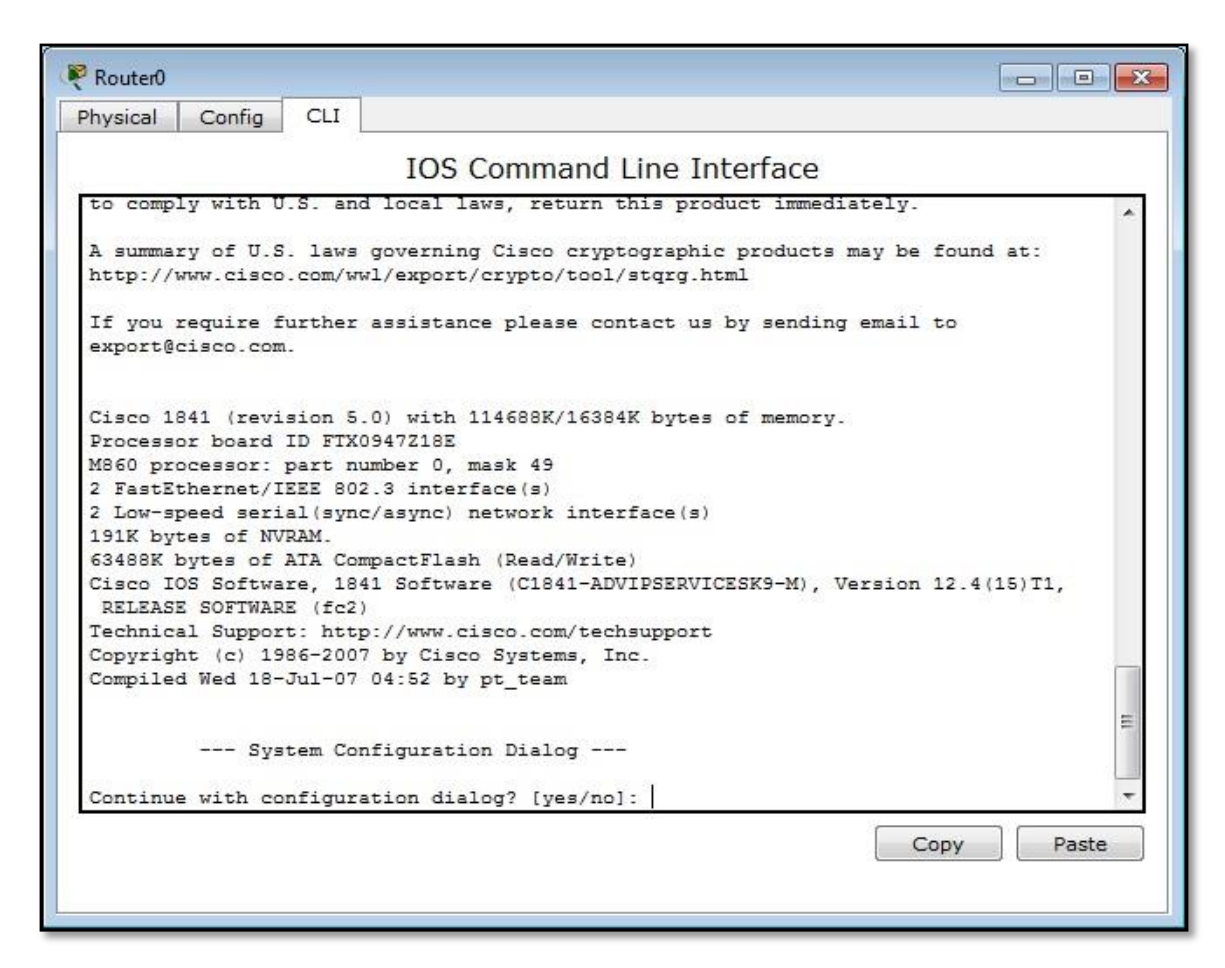

Gambar 4.3 CLI pada Router

- ➢ Konfigurasi IP CLI Router0 adalah sebagai berikut :
  - a. Konfigurasi IP gateway Jaringan 1

#### Router>enable

Router#configure terminal Router(config)#interface fastEthernet 0/0 Router(config-if)#ip address 192.168.1.1 255.255.255.192 Router(config-if)#no shutdown Router(config-if)#^Z b. Konfigurasi IP serial 0/0/0

Router#configure terminal Router(config)#interface serial 0/0/0 Router(config-if)#ip address 192.168.1.65 255.255.255.192 Router(config-if)#clock rate 9600 Router(config-if)#no shutdown Router(config-if)#^Z

- Konfigurasi IP CLI Router1 adalah sebagai berikut :
  - a. Konfigurasi IP gateway Jaringan 2

Router>enable Router#configure terminal Router(config)#interface fastEthernet 0/0 Router(config-if)#ip address 192.168.1.129 255.255.255.192 Router(config-if)#no shutdown Router(config-if)#^Z

b. Konfigurasi IP serial 0/0/0

Router#configure terminal Router(config)#interface serial 0/0/0 Router(config-if)#ip address 192.168.1.66 255.255.255.192 Router(config-if)#no shutdown Router(config-if)#^Z

- Apabila semua titik di dalam topologi sudah berwarna hijau, maka berikutnya dimulai proses konfigurasi static route. Yang diperlukan dalam proses static route adalah network ID jaringan tujuan, subnet mask, dan next hoop (titik yang berhadapan langsung dengan router yang sedang dikonfigurasi).
- > Konfigurasi static route pada CLI Router0 adalah sebagai berikut :

```
Router>enable
Router#configure terminal
Router(config)#ip route 192.168.1.128 255.255.255.192
192.168.1.66
Router(config)#^Z
```

> Konfigurasi *static route* pada CLI Router1 adalah sebagai berikut :

```
Router>enable
Router#configure terminal
Router(config)#ip route 192.168.1.0 255.255.255.192
192.168.1.65
Router(config)#^Z
```

Setelah proses ini maka dapat diperiksa hasil *routing static* yang telah dibangun dengan fasilitas pengiriman paket data Cisco Packet Tracer (*Add Simple PDU*). Apabila status pengiriman *successful*, dapat dipastikan *routing* sudah berjalan dengan baik seperti yang terdapat di dalam Gambar 4.4.

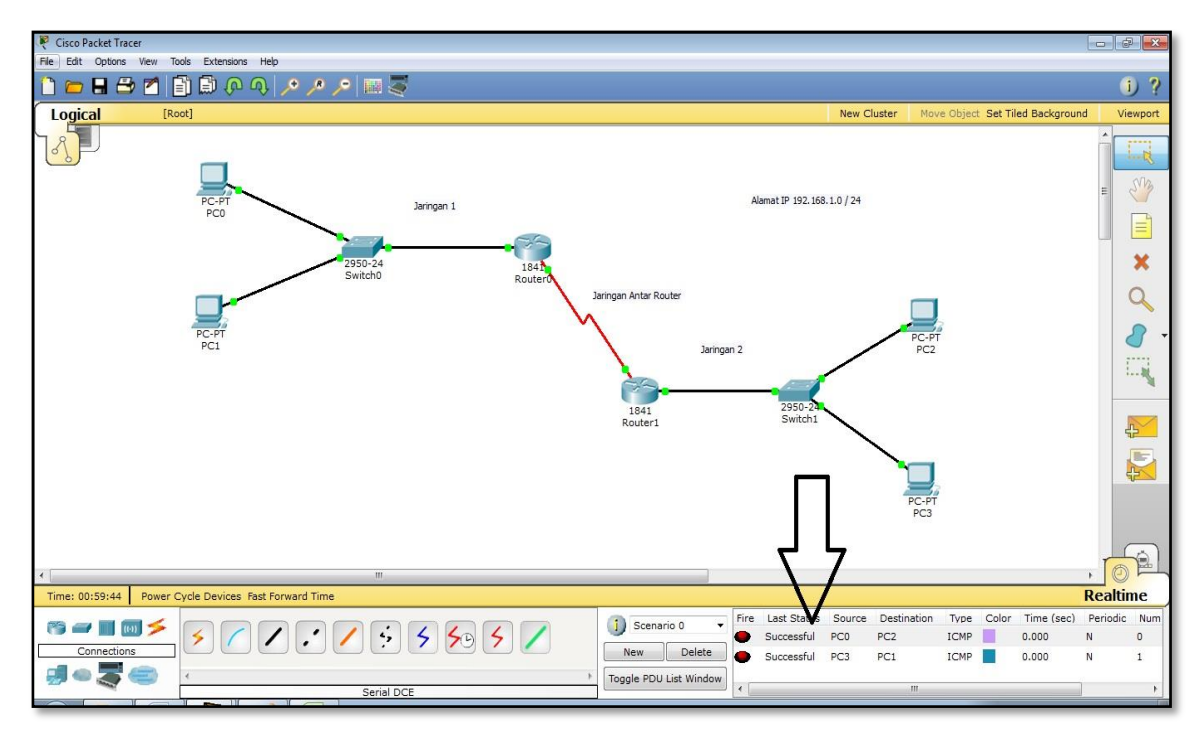

Gambar 4.4 Routing Berhasil dengan Status Successful

Di dalam Gambar 4.4 dijelaskan bahwa pengiriman data dari PC0 ke PC2 dan pengiriman dari PC3 ke PC1 mempunyai status *successful*.

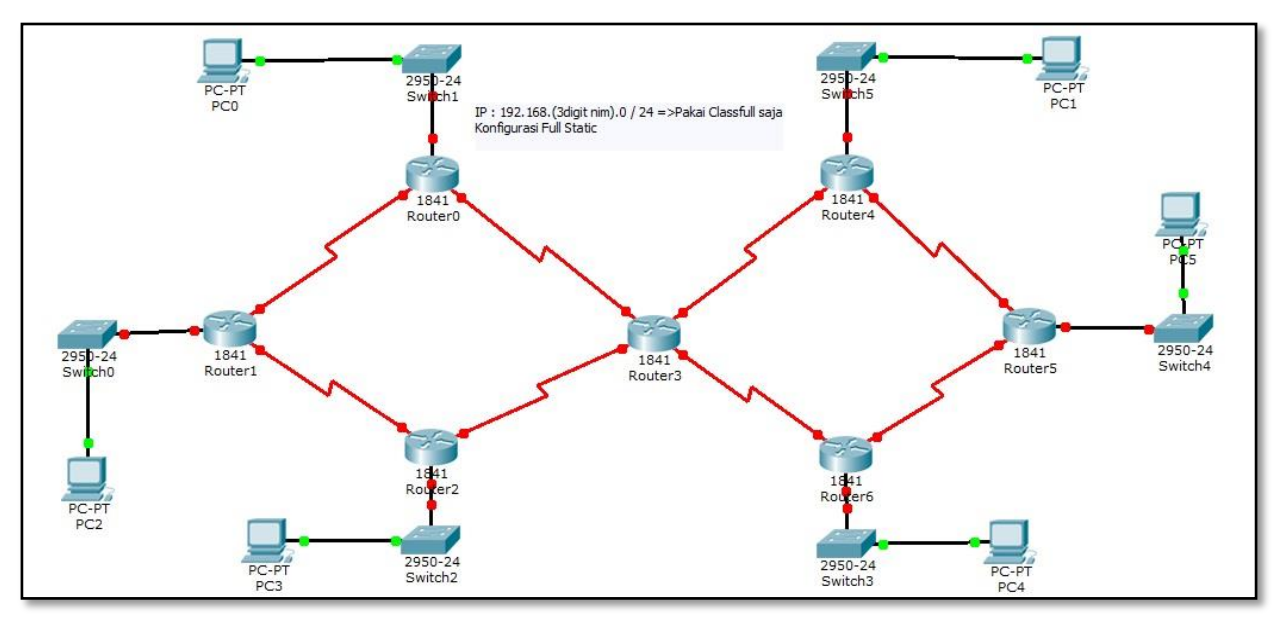

## III. Penugasan

Gambar 4.5 Topologi Penugasan

- > Dari topologi penugasan pada Gambar 4.5 di atas, maka buatlah :
  - a. Pemecahan *classful* IP dari alamat 192.168.(maks 3 digit NIM belakang).0 / 24 sesuai dengan kebutuhan topologi tersebut.
  - b. Konfigurasi dengan *static route* untuk menghubungkan semua jaringan yang ada agar dapat berkoneksi dengan baik.